## Ficher de procédure : Installation serveur NPS (RADIUS)

| Table des matières                                |   |
|---------------------------------------------------|---|
| Installation du rôle NPS (Network Policy Server)  | 2 |
| Configuration du rôle NPS (Network Policy Server) | 7 |

# Installation du rôle NPS (Network Policy Server)

Ouvrer le gestionnaire de serveur puis :

- Gérer

- Ajouter des rôles et fonctionnalités

| DÉMARRAGE                                                                                | 1                                                                                | Configurer ce serveur local                                                                                                    |                                                                                                    |
|------------------------------------------------------------------------------------------|----------------------------------------------------------------------------------|----------------------------------------------------------------------------------------------------|----------------------------------------------------------------------------------------------------|
| NOUVEAUTÉS                                                                               | 2<br>3<br>4                                                                      | Ajouter des rôles et des fonctionnalités<br>Ajouter d'autres serveurs à gérer<br>Créer un groupe de serveurs                                                                                                    | Masquer                                                                                                    |
| Ē.                                                                                       |                                                                                  | Assistant Ajout de rôles et de fonctionnalités                                                                                                    | _ <b>_</b> X                                                                                                    |
| Avant de<br>Type d'ins<br>Sélection<br>Rôles de s<br>Fonctionn<br>Confirmat<br>Résultats | de comme<br>commencer<br>stallation<br>du serveur<br>serveurs<br>nalités<br>tion | <ul> <li>Cet Assistant permet d'installer des rôles, des services de rôle ou des fonctionn déterminer les rôles, services de rôle ou fonctionnalités à installer en fonction o de votre organisation, tels que le partage de documents ou l'hébergement d'un Pour supprimer des rôles, des services de rôle ou des fonctionnalités : Démarrer l'Assistant Suppression de rôles et de fonctionnalités</li> <li>Avant de continuer, vérifiez que les travaux suivants ont été effectués :</li> <li>Le compte d'administrateur possède un mot de passe fort</li> <li>Les paramètres réseau, comme les adresses IP statiques, sont configurés</li> <li>Les dernières mises à jour de sécurité de Windows Update sont installées</li> <li>Si vous devez vérifier que l'une des conditions préalables ci-dessus a été satisfa exécutez les étapes, puis relancez l'Assistant.</li> <li>Cliquez sur Suivant pour continuer.</li> </ul> | SERVEUR DE DESTINATION<br>SRVPEDAGO-01.ieteg.fr<br>alités. Vous devez<br>les besoins informatiques<br>n site Web. |
|                                                                                          |                                                                                  |                                                                                                    |                                                                                                    |
|                                                                                          |                                                                                  | < Précédent Suivant >                                                                                                    | nstaller Annuler                                                                                                  |

- Cliquer sur 'Suivant'
- Cocher 'Installation basé sur un rôle ou une fonctionnalité'
- Cliquer sur 'Suivant'
- Sélectionner le serveur de pool sur lequel vous souhaitez installer le rôle puis cliquer sur suivant.
- Sélectionner 'services de stratégie et d'accès réseau'

| 2                    | Assistant Ajout de rôles et de fonctionnalités                            | _ <b>_</b> X                                                     |
|----------------------|---------------------------------------------------------------------------|------------------------------------------------------------------|
| Sélectionner des r   | ôles de serveurs                                                          | SERVEUR DE DESTINATION<br>SRVPEDAGO-01.jeteg.fr                  |
| Avant de commencer   | Sélectionnez un ou plusieurs rôles à installer sur le serveur séle        | ctionné.                                                         |
| s (Letter d          | Roles                                                                     | Description                                                      |
| Selection du serveur |                                                                           | Les services de stratégie et d'accès                             |
| Rôles de serveurs    | Serveur DNC (Installé)                                                    | (Network Policy Server), l'autorité                              |
| Fonctionnalités      | Serveur Web (IIS)                                                         | HRA (Health Registration Authority)                              |
| Confirmation         | Served web (ii)                                                           | et le protocole HCAP (Host<br>Credential Authorization Protocol) |
| Résultats            | Services AD ES (Active Directory Federation Service                       | qui favorisent le maintien de                                    |
|                      | Services AD LDS (Active Directory Lightweight Dire                        | l'intégrité et de la sécurité de votre                           |
|                      | Services AD RMS (Active Directory Rights Manage                           | réseau.                                                          |
|                      | Services Bureau à distance                                                |                                                                  |
|                      | Services d'activation en volume                                           |                                                                  |
|                      | Services d'impression et de numérisation de docu                          |                                                                  |
|                      | Services de certificats Active Directory                                  |                                                                  |
|                      | Services de déploiement Windows                                           |                                                                  |
|                      | <ul> <li>Services de fichiers et de stockage (4 sur 12 install</li> </ul> |                                                                  |
|                      | Services de stratégie et d'accès réseau                                   |                                                                  |
|                      | < III > 1                                                                 |                                                                  |
|                      |                                                                           |                                                                  |
|                      | < Précédent Suivar                                                        | nt > Installer Annuler                                           |

- Cocher 'Séléctionner un serveur du pool de serveurs'
- Séléctionner le serveur sur lequel vous voulez installer le rôle NPS
- Cliquer sur 'Suivant'

| Assistant Ajout de rôles et de fonctionnalités                                                                                                    |  |  |  |  |  |
|----------------------------------------------------------------------------------------------------|--|--|--|--|--|
|                                                                                                    |  |  |  |  |  |
| Ajouter les fonctionnalités requises pour Services de<br>stratégie et d'accès réseau ?                                                                     |  |  |  |  |  |
| Les outils suivants sont requis pour la gestion de cette<br>fonctionnalité, mais ils ne doivent pas obligatoirement être installés<br>sur le même serveur. |  |  |  |  |  |
| <ul> <li>Outils d'administration de serveur distant</li> </ul>                                                                                             |  |  |  |  |  |
| ▲ Outils d'administration de rôles                                                                                                    |  |  |  |  |  |
| [Outils] Outils de la strategie reseau et des services d'accés                                                                                             |  |  |  |  |  |
|                                                                                                    |  |  |  |  |  |
|                                                                                                    |  |  |  |  |  |
|                                                                                                    |  |  |  |  |  |
|                                                                                                    |  |  |  |  |  |
| < III >                                                                                                    |  |  |  |  |  |
| Inclure les outils de gestion (si applicable)                                                                                                    |  |  |  |  |  |
| Ajouter des fonctionnalités Annuler                                                                                                    |  |  |  |  |  |
|                                                                                                    |  |  |  |  |  |

- Cliquer sur 'Ajouter des fonctionnalités'
- Cliquer sur 'Suivant' jusqu'aux 'Services de rôle'

|                                                                                                    | Assistant Ajout de rôles et de fonctionnalités                                                                                                    | _ <b>_</b> X                                                                                                    |  |
|----------------------------------------------------------------------------------------------------|----------------------------------------------------------------------------------------------------|----------------------------------------------------------------------------------------------------|--|
| Sélectionner des services de rôle         Avant de commencer         Type d'installation         Sélection du serveur         Rôles de serveurs         Fonctionnalités         Services de stratégie et d'         Services de rôle         Confirmation         Résultats |                                                                                                    | SERVEUR DE DESTINATION<br>SRVPEDAGO-01.ieteg.fr<br>atégie et d'accès réseau<br>Description<br>Le serveur NPS (Network Policy<br>Server) permet de créer et<br>d'appliquer les stratégies d'accès<br>réseau au niveau de l'organisation<br>pour l'intégrité des clients,<br>l'authentification des demandes de<br>connexion et l'autorisation des<br>demandes de connexion. Avec NPS,<br>vous pouvez également déployer la<br>protection d'accès réseau (NAP), une<br>technologie de création,<br>d'application et de mise à jour d'une |  |
| - Sélectionner 'Serveur<br>- Cliquer sur 'Suivant'                                                                                                    | < Précédent Suivan<br>NPS'                                                                                                    | stratégie d'intégrité client.<br>nt > Installer Annuler                                                                                                    |  |
|                                                                                                    | Assistant Ajout de rôles et de fonctionnalités                                                                                                    | _ <b>D</b> X                                                                                                    |  |
| Confirmer les sélec<br>Avant de commencer<br>Type d'installation<br>Sélection du serveur<br>Rôles de serveurs<br>Fonctionnalités<br>Services de stratégie et d'<br>Services de rôle<br>Confirmation<br>Résultats                                                            | ctions d'installation         Pour installer les rôles, services de rôle ou fonctionnalités suiva<br>Installer.         Redémarrer automatiquement le serveur de destination, si         Il se peut que des fonctionnalités facultatives (comme des outil<br>cette page, car elles ont été sélectionnées automatiquement. S<br>fonctionnalités facultatives, cliquez sur Précédent pour désactiv         Outils d'administration de serveur distant         Outils d'administration de rôles         Outils de la stratégie réseau et des services d'accès         Services de stratégie et d'accès réseau         Serveur NPS (Network Policy Server)         Exporter les paramètres de configuration<br>Spécifier un autre chemin d'accès source | SERVEUR DE DESTINATION<br>SRVPEDAGO-01.ieteg.fr<br>ants sur le serveur sélectionné, cliquez sur<br>i nécessaire<br>ils d'administration) soient affichées sur<br>si vous ne voulez pas installer ces<br>ver leurs cases à cocher.                                                                                                    |  |
|                                                                                                    |                                                                                                    |                                                                                                    |  |

### - Enfin cliquer sur 'Installer'

| 📥 Assistant Ajout de rôles et de fonctionnalités 📃 🗖 🗙                        |                                                                                                    |  |  |  |
|-------------------------------------------------------------------------------|----------------------------------------------------------------------------------------------------|--|--|--|
| Progression de l'installation Serveur de destination<br>Srvpedago-01.jeteg.fr |                                                                                                    |  |  |  |
| Avant de commencer                                                            | Afficher la progression de l'installation                                                                                                    |  |  |  |
| Type d'installation                                                           | 1 Installation de fonctionnalité                                                                                                    |  |  |  |
| Sélection du serveur                                                          |                                                                                                    |  |  |  |
| Rôles de serveurs                                                             | Installation réussie sur SRVPEDAGO-01.ieteg.fr.                                                                                                    |  |  |  |
| Fonctionnalités                                                               | Outils d'administration de serveur distant                                                                                                    |  |  |  |
| Services de stratégie et d'                                                   | Outils d'administration de rôles                                                                                                    |  |  |  |
| Services de rôle                                                              | Outils de la stratégie réseau et des services d'accès                                                                                                    |  |  |  |
| Confirmation                                                                  | Services de stratégie et d'accès réseau                                                                                                    |  |  |  |
| Résultats                                                                     | Serveur NPS (Network Policy Server)                                                                                                    |  |  |  |
|                                                                               | Vous pouvez fermer cet Assistant sans interrompre les tâches en cours d'exécution. Examinez<br>leur progression ou rouvrez cette page en cliquant sur Notifications dans la barre de<br>commandes, puis sur Détails de la tâche.<br>Exporter les paramètres de configuration |  |  |  |
|                                                                               | < Précédent Suivant > Fermer Annuler                                                                                                    |  |  |  |

- Une fois l'installation terminé, cliquer sur 'Fermer'

Voilà, vous venez d'installer votre NPS (Network Policy Server).

# Configuration du rôle NPS (Network Policy Server)

#### Ajouter un nouveau client RADIUS :

- Ouvrer votre panneau de configuration
- Aller dans 'Outils d'administration'
- Puis 'Serveur NPS (Network Policy Server)'

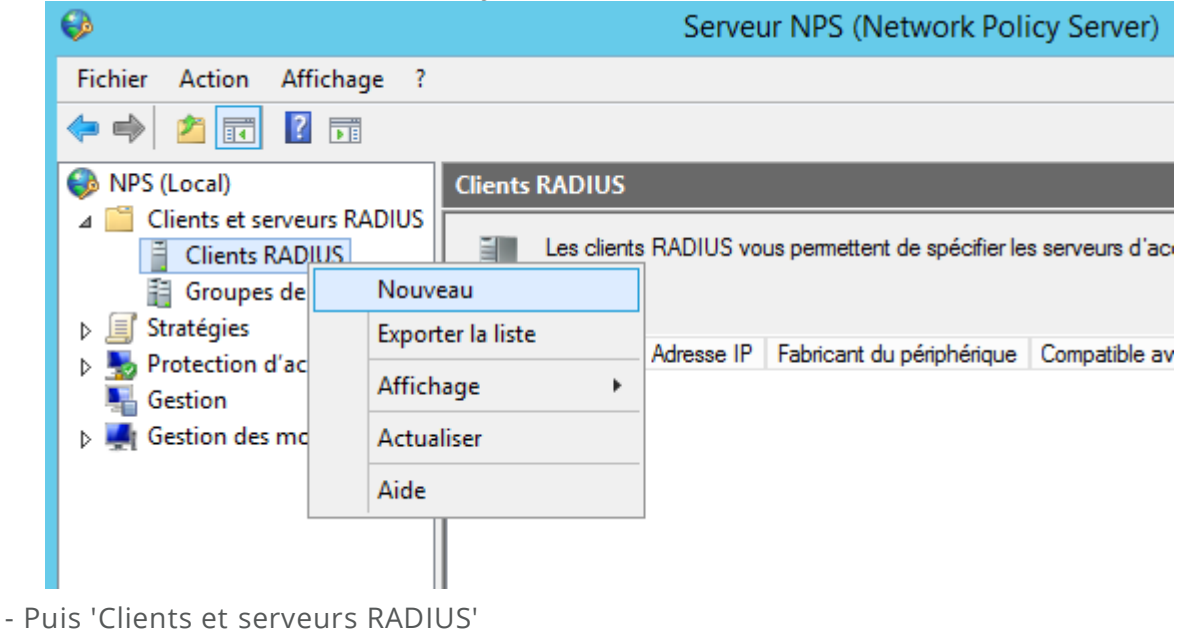

- 'Clients RADIUS'
- 'Nouveau'

|                                                                         |                                                                                   | Nouveau o                                                            | lient RAD                                             | IUS                                              |                                          |
|-------------------------------------------------------------------------|-----------------------------------------------------------------------------------|----------------------------------------------------------------------|-------------------------------------------------------|--------------------------------------------------|------------------------------------------|
| aramètres                                                               | Avancé                                                                            |                                                                      |                                                       |                                                  |                                          |
| Activer of                                                              | e client RADIU                                                                    | IS                                                                   |                                                       |                                                  |                                          |
| Sélectio                                                                | nner un modèle                                                                    | e existant :                                                         |                                                       |                                                  |                                          |
|                                                                         |                                                                                   |                                                                      |                                                       |                                                  | ~                                        |
| Nom et ad                                                               | resse                                                                             |                                                                      |                                                       |                                                  |                                          |
| Nom conv                                                                | ivial :                                                                           |                                                                      |                                                       |                                                  |                                          |
|                                                                         |                                                                                   |                                                                      |                                                       |                                                  |                                          |
| Adresse (I                                                              | P ou DNS) :                                                                       |                                                                      |                                                       |                                                  |                                          |
|                                                                         |                                                                                   |                                                                      |                                                       |                                                  | Vérifier                                 |
| Secret par                                                              | tagé                                                                              |                                                                      |                                                       |                                                  |                                          |
| Sélection                                                               | nez un modèle (                                                                   | de secrets parta                                                     | gés existant :                                        |                                                  |                                          |
| Aucun                                                                   |                                                                                   |                                                                      |                                                       |                                                  | ~                                        |
| Pour tape<br>automatiq<br>client RAI<br>respecten<br>Manue<br>Secret pa | r manuellement<br>uement un seci<br>)IUS avec le m<br>t la casse.<br>tl<br>tagé : | un secret parta<br>ret partagé, cliq<br>ême secret part<br>O Générer | gé, cliquez sur<br>Jez sur Génére<br>agé entré ici. I | r Manuel. Pou<br>er. Vous deve<br>Les secrets pa | ir générer<br>z configurer le<br>artagés |
|                                                                         | _                                                                                 |                                                                      |                                                       |                                                  |                                          |
| Confirmez                                                               | le secret parta                                                                   | gé :                                                                 |                                                       |                                                  |                                          |
|                                                                         |                                                                                   |                                                                      |                                                       |                                                  |                                          |
|                                                                         |                                                                                   |                                                                      |                                                       |                                                  |                                          |
|                                                                         |                                                                                   |                                                                      |                                                       | OK                                               | Annuler                                  |
|                                                                         |                                                                                   |                                                                      |                                                       | UK                                               | Annuer                                   |

- Cocher 'Activer ce client RADIUS'
- Donner lui un nom (il servira à identifier le client)
- Saisir l'adresse IP du client ou son nom DNS (le serveur NPS doit être capable de le résoudre)
- Ajouter un 'Secret partagé' qui sera partagé par le client et le serveur RADIUS
- Cliquer sur 'OK'

### Création d'une nouvelle stratégie réseau :

- Allez dans 'NPS (Local)'
- 'Stratégies'
- 'Stratégies réseau'
- Clic droit 'Nouveau'

| <b>\$</b>                                                                                                    |                                                                                                    |                                                                                         |                                                                                  |
|----------------------------------------------------------------------------------------------------|----------------------------------------------------------------------------------------------------|-----------------------------------------------------------------------------------------|----------------------------------------------------------------------------------|
| Fichier Action At                                                                                                    | ffichage ?                                                                                              |                                                                                         |                                                                                  |
| 🗢 🄿 🖄 🖬 🚺                                                                                                    | 2                                                                                                    |                                                                                         |                                                                                  |
| <ul> <li>NPS (Local)</li> <li>Clients et serve</li> <li>Clients RAL</li> <li>Groupes de</li> <li>Stratégies</li> <li>Stratégies</li> </ul> | eurs RADIUS<br>DIUS<br>e serveurs RA<br>de demande<br>éseau<br>Nouvea<br>Exporte<br>Afficha<br>Actualia | Stratégies rése<br>Les strat<br>Nom de la stratég<br>Connexions au<br>er la liste<br>ge | au<br>égies réseau vous p<br>ie<br>u serveur Microsoft (<br>d'autres serveurs d' |
|                                                                                                    |                                                                                                    |                                                                                         |                                                                                  |

|                                                                                 | Nouvelle stratégie réseau                                                                                                    | x |
|---------------------------------------------------------------------------------|----------------------------------------------------------------------------------------------------|---|
|                                                                                 | Spécifier le nom de la stratégie réseau et le type de connexion                                                                                                    |   |
|                                                                                 | Vous pouvez spécifier le nom de votre stratégie réseau ainsi que le type des connexions auxquelles la stratégie<br>s'applique.                                                                                                    |   |
| Nom de la :                                                                     | stratégie :                                                                                                    |   |
| portail captif                                                                  |                                                                                                    |   |
| Méthode de o<br>Sélectionnez<br>valeur dans 1<br>serveur d'acc                  | connexion réseau<br>le type de serveur d'accès réseau qui envoie la demande de connexion au serveur NPS. Vous pouvez sélectionner une<br>ype de serveur d'accès réseau ou bien Spécifique au fournisseur, mais ces paramètres ne sont pas obligatoires. Si votre<br>zès réseau est un commutateur d'authentification ou un point d'accès sans fil 802.1X, sélectionnez Non spécifié. |   |
| <ul> <li>Type de s</li> <li>Non spér</li> <li>Spécifique</li> <li>10</li> </ul> | erveur d'accès réseau :<br>cifié                                                                                                    |   |
|                                                                                 |                                                                                                    |   |
|                                                                                 | Précédent Suivant Terminer Annuler                                                                                                    |   |

- 'Nom de la stratégie'
- 'Suivant'

| Sélectionner une condition                                                                                                    | x  |
|----------------------------------------------------------------------------------------------------|----|
| Sélectionnez une condition, puis cliquez sur Ajouter.                                                                                                    |    |
| Groupes                                                                                                    | ^  |
| Groupes Windows<br>La condition Groupes Windows spécifie que l'utilisateur ou l'ordinateur qui tente d'établir la connexion doit appartenir<br>à l'un des groupes sélectionnés.                                                                                                    | =  |
| Groupes d'ordinateurs<br>La condition Groupes d'ordinateurs spécifie que l'ordinateur qui tente d'établir la connexion doit appartenir à l'un des<br>groupes sélectionnés.                                                                                                    |    |
| Groupes d'utilisateurs<br>La condition Groupes d'utilisateurs spécifie que l'utilisateur qui tente d'établir la connexion doit appartenir à l'un des<br>groupes sélectionnés.                                                                                                    |    |
| HCAP<br>Groupes d'emplacements<br>La condition Groupes d'emplacements HCAP spécifie les groupes d'emplacements HCAP (Host Credential<br>Authorization Protocol) nécessaires pour correspondre à cette stratégie. Le protocole HCAP sert à la communication<br>entre le serveur NPS et des serveurs NAS tiers. Consultez la documentation de votre serveur NAS avant d'utiliser | ~  |
| Ajouter Annule                                                                                                    | ¥r |

- Sélectionner 'Groupes Windows'

- Cliquer sur 'Ajouter'

| Groupes Windows |                                |                               | ×  |
|-----------------|--------------------------------|-------------------------------|----|
| Spécifiez l'app | partenance aux groupes nécessa | aire pour correspondre à cett | te |
| Groupes         |                                |                               |    |
|                 |                                |                               |    |
|                 |                                |                               |    |
|                 |                                |                               |    |
|                 | Ajouter des groupes            | Supprimer                     |    |
|                 |                                | OK Annule                     | r  |
|                 | Ajouter des groupes            | OK Annule                     | r  |

- Cliquer sur 'Ajouter des groupes ...'
- Sélectionner vos groupes et valider

| Entrez le nom de l'objet à sélectionner (exemples) : |                   |
|------------------------------------------------------|-------------------|
|                                                      | Vérifier les noms |
|                                                      |                   |
| Avancé                                               | OK Annuler        |

- Renseigner le groupe qui doit faire partie de cette stratégie, dans notre cas le groupe se nommera Gr\_Bordeaux.

|                                                   | Nouvelle stratégie réseau                                                                                                    | x    |
|---------------------------------------------------|----------------------------------------------------------------------------------------------------|------|
|                                                   | <b>Spécifier les conditions</b><br>Spécifiez les conditions qui déterminent si cette stratégie réseau est évaluée pour une demande de connexion<br>minimum, une condition est nécessaire. | . Au |
| Conditions :<br>Condition                         | n Valeur<br>s Windows                                                                                                    |      |
| Description de<br>La condition G<br>sélectionnés. | ∍ la condition :<br>Groupes Windows spécifie que l'utilisateur ou l'ordinateur qui tente d'établir la connexion doit appartenir à l'un des groupe<br>Ajouter Modifier Supprime            | s    |
|                                                   | Précédent Suivant Teminer Annuler                                                                                                    |      |

- Cliquer sur 'Ajouter'
- 'Suivant'

|                                                                                                    | Nouvelle stratégie réseau                                                                                                    | x      |
|----------------------------------------------------------------------------------------------------|----------------------------------------------------------------------------------------------------|--------|
|                                                                                                    | <b>Spécifier l'autorisation d'accès</b><br>Effectuez la configuration nécessaire pour accorder ou refuser l'accès réseau si la demande de connexion corres<br>à cette stratégie.                                                                                                    | pond   |
| <ul> <li>Accès acc<br/>Accordez l'</li> <li>Accès refu<br/>Refusez l'a</li> <li>L'accès es<br/>Choisissez</li> </ul> | accès si les tentatives de connexion des clients répondent aux conditions de cette stratégie.<br>Isé<br>accès si les tentatives de connexion des clients répondent aux conditions de cette stratégie.<br>It déterminé par les propriétés de numérotation des utilisateurs (qui remplacent la stratégie NPS)<br>selon les propriétés de numérotation utilisateur si les tentatives de connexion des clients répondent aux conditions de la str | atégie |
|                                                                                                    | Précédent Suivant Terminer Annuler                                                                                                    | ]      |

- Cocher 'Accès accordé'
- 'Suivant'

|                                                                                                    | Nouvelle stratégie réseau X                                                                                                    |  |  |  |  |
|----------------------------------------------------------------------------------------------------|----------------------------------------------------------------------------------------------------|--|--|--|--|
|                                                                                                    | <b>Configurer les méthodes d'authentification</b><br>Configurez une ou plusieurs des méthodes d'authentification nécessaires pour que la demande de connexion<br>corresponde à cette stratégie. Pour l'authentification EAP, vous devez configurer un type EAP. Si vous déployez la<br>protection d'accès réseau (NAP) avec une connexion 802.1X ou VPN, vous devez configurer le protocole PEAP<br>(Protected EAP) dans la stratégie de demande de connexion, ce qui entraîne le remplacement des paramètres<br>d'authentification de stratégie réseau. |  |  |  |  |
| Les types de pro<br>dans lequel ils s                                                                                                    | Les types de protocoles EAP sont négociés entre le serveur NPS et le client dans l'ordre<br>dans lequel ils sont listés.                                                                                                    |  |  |  |  |
| Ajouter<br>Ajouter<br>Méthodes d'<br>Authentifica<br>L'utilisatu<br>Authentifica<br>Authentifica<br>Authentifica<br>Authentifica<br>Authentifica<br>Vérifier uniq | Monter<br>Descendre<br>Monter<br>Descendre<br>Modifier Supprimer<br>authentification moins sécurisées :<br>tion chiffrée Microsoft version 2 (MS-CHAP v2)<br>eur peut modifier le mot de passe après son expiration<br>tion chiffrée Microsoft (MS-CHAP)<br>eur peut modifier le mot de passe après son expiration<br>tion chiffrée (CHAP)<br>tion non chiffrée (PAP, SPAP)<br>s clients à se connecter sans négocier une méthode d'authentification.<br>uement l'intégrité de l'ordinateur                                                              |  |  |  |  |
|                                                                                                    | Précédent Suivant Terminer Annuler                                                                                                    |  |  |  |  |

- Cocher comme ci-dessus
- 'Suivant'

|                                                                                                    | Nouvelle stratégie réseau X                                                                                                    |
|----------------------------------------------------------------------------------------------------|----------------------------------------------------------------------------------------------------|
| Configurer (<br>Les contraintes son<br>doivent se conform<br>Server) rejette auto<br>configurer de contr                                                                                      | <b>des contraintes</b><br>It des paramètres supplémentaires de la stratégie réseau, auxquels les demandes de connexion<br>It des paramètres supplémentaires de la stratégie réseau, auxquels les demandes de connexion<br>Iner. Si une demande de connexion ne répond pas à une contrainte, le serveur NPS (Network Policy<br>matiquement cette demande. Les contraintes sont facultatives ; si vous ne souhaitez pas<br>aintes, cliquez sur Suivant. |
| Configurez les contraintes de cette si<br>Si la demande de connexion ne répo<br>Contraintes :                                                                                                 | ratégie réseau.<br>nd pas à toutes les contraintes, l'accès réseau est refusé.                                                                                                    |
| Contraintes         Délai d'inactivité         Délai d'expiration de session         ID de la station appelée         Restrictions relatives aux jours et aux heures         Type de port NAS | Spécifiez le délai maximal d'inactivité du serveur en minutes avant déconnexion         Déconnecter au-delà de la durée d'inactivité maximale         1                                                                                                    |
|                                                                                                    | Précédent Suivant Terminer Annuler                                                                                                    |

- Ne toucher pas aux contraintes, cette partie ne nous intéresse pas
- 'Suivant'

|                                                                                                    | Nouvelle stratégie réseau                                                                                                    |  |  |  |  |
|----------------------------------------------------------------------------------------------------|----------------------------------------------------------------------------------------------------|--|--|--|--|
| Configurer les paramètres<br>Le serveur NPS applique des paramètres à la demande de connexion si toutes les conditions relatives<br>à la stratégie de demande de connexion sont remplies.                                                                                                    |                                                                                                    |  |  |  |  |
| Configurez les paramètres de cette stra<br>Si la demande de connexion répond au<br><b>Paramètres</b> :                                                                                                    | tégie réseau.<br>x conditions et contraintes, et si la stratégie accorde l'accès, les paramètres sont appliqués.                                                                                                    |  |  |  |  |
| Attributs RADIUS         Standard         Spécifiques au fournisseur         Protection d'accès réseau         Contrainte de mise en conformité NAP         Contrainte de mise en conformité NAP         État étendu         Routage et accès à distance         Liaisons multiples et protocole BAP (Bandwidth Allocation Protocol)         Filtres IP         Chiffrement         Contrainte IP | Pour envoyer des attributs supplémentaires aux clients RADIUS, sélectionnez un attribut RADIUS standard, puis cliquez sur Modifier. Si vous ne configurez pas d'attribut, celui-ci n'est pas envoyé aux clients RADIUS. Consultez la documentation de votre client RADIUS pour connaître les attributs nécessaires.         Attributs :         Nom       Valeur         Framed-Protocol       PPP         Service-Type       Framed         Ajouter       Modifier |  |  |  |  |
|                                                                                                    | Précédent Suivant Terminer Annuler                                                                                                    |  |  |  |  |

- Tout est bon dans cette partie également
- 'Suivant'

|                                                         | Nouvelle stratégie réseau                                                |  |  |  |  |
|---------------------------------------------------------|--------------------------------------------------------------------------|--|--|--|--|
| Fin de la configuration de la nouvelle stratégie réseau |                                                                          |  |  |  |  |
| Vous avez correctement créé la stratégie réseau         | suivante :                                                               |  |  |  |  |
| Conditions de la stratégie :                            |                                                                          |  |  |  |  |
| Condition Valeur                                        |                                                                          |  |  |  |  |
| Groupes Windows                                         |                                                                          |  |  |  |  |
| Paramètres de la stratégie :                            |                                                                          |  |  |  |  |
| Condition                                               | Valeur                                                                   |  |  |  |  |
| Methode d authentification                              | Protocole EAP OU Authentification non chiffree (PAP, SPAP) OU Authentifi |  |  |  |  |
| Autorisation d'acces                                    | Accordent acces                                                          |  |  |  |  |
| Contrainte de mise en conformité NAP                    | Vidi<br>Autoriser un accès réseau complet                                |  |  |  |  |
| Framed-Protocol                                         | ppp                                                                      |  |  |  |  |
| Service-Type                                            | Framed                                                                   |  |  |  |  |
| Pour fermer cet Assistant, cliquez sur Terminer.        | Prácádant Suivant Terminer Annular                                       |  |  |  |  |
|                                                         | Frecedenic Sulvanic Femiliner Affilier                                   |  |  |  |  |

- Enfin cliquer sur 'Terminer'